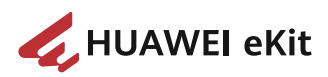

### F1001-AC

## **Quick Start**

 Issue
 04

 Date
 2024-09-20

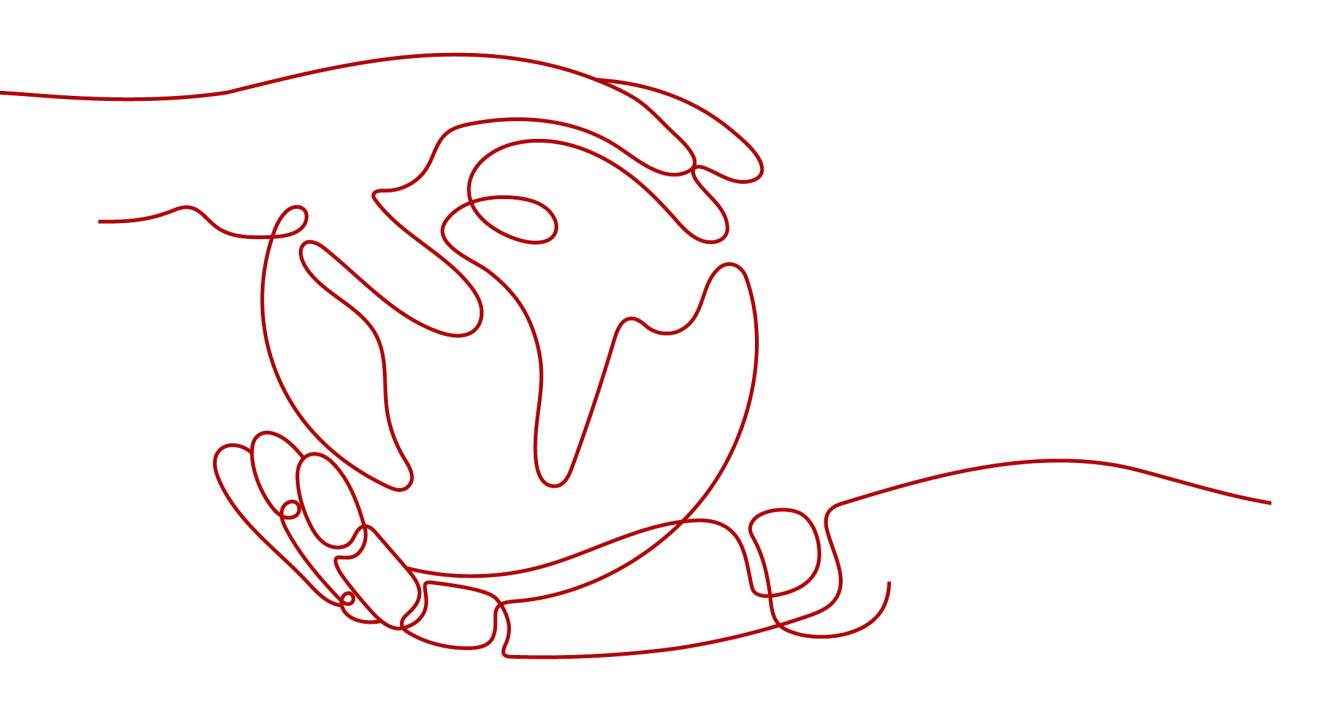

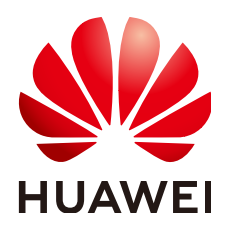

HUAWEI TECHNOLOGIES CO., LTD.

#### Copyright © Huawei Technologies Co., Ltd. 2025. All rights reserved.

No part of this document may be reproduced or transmitted in any form or by any means without prior written consent of Huawei Technologies Co., Ltd.

#### **Trademarks and Permissions**

NUAWEI and other Huawei trademarks are trademarks of Huawei Technologies Co., Ltd. All other trademarks and trade names mentioned in this document are the property of their respective holders.

#### Notice

The purchased products, services and features are stipulated by the contract made between Huawei and the customer. All or part of the products, services and features described in this document may not be within the purchase scope or the usage scope. Unless otherwise specified in the contract, all statements, information, and recommendations in this document are provided "AS IS" without warranties, guarantees or representations of any kind, either express or implied.

The information in this document is subject to change without notice. Every effort has been made in the preparation of this document to ensure accuracy of the contents, but all statements, information, and recommendations in this document do not constitute a warranty of any kind, express or implied.

### Huawei Technologies Co., Ltd.

Address: Huawei Industrial Base Bantian, Longgang Shenzhen 518129 People's Republic of China

Website: https://ekit.huawei.com

## **Contents**

| 1 Appearance and Ports                 | 1  |
|----------------------------------------|----|
| 2 Device Installation Videos           | 4  |
| 2.1 Optical Gateway Installation Guide | 4  |
| 2.2 Optical AP/ONU Installation Guide  | 6  |
| 3 Device Installation Guide            | 13 |
| 4 Description of Indicators            | 19 |
| 5 Technical Specifications             | 20 |
| 6 FAQs                                 | 21 |

## **1** Appearance and Ports

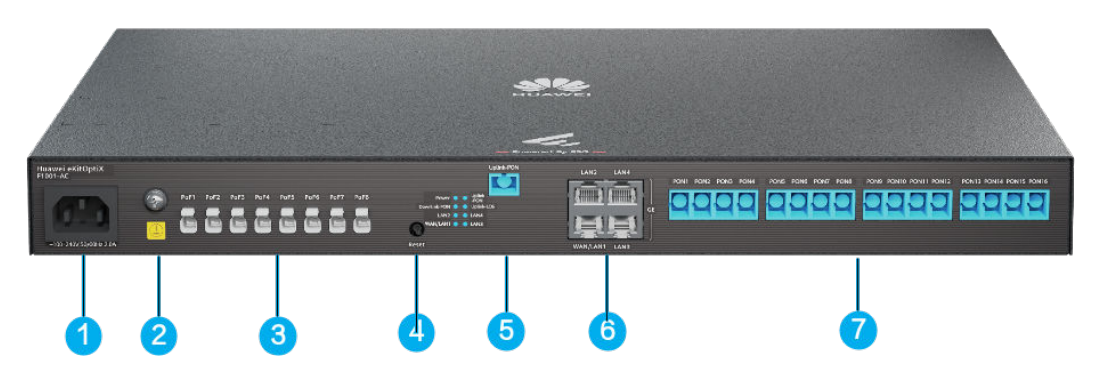

#### **NOTE**

The appearances shown in this document may differ from the actual appearances of the products. The actual products prevail.

| 1 | Power port             | 2 | Grounding port                        |
|---|------------------------|---|---------------------------------------|
| 3 | Ports PoF1 to PoF8     | 4 | Reset button                          |
| 5 | Uplink-PON port        | 6 | WAN/LAN1 and<br>LAN2 to LAN4<br>ports |
| 7 | PON1 to PON16<br>ports | - | -                                     |

| No. | Silkscreen             | Description                                                                     |
|-----|------------------------|---------------------------------------------------------------------------------|
| 1   | -100-240V;50/60Hz;2.0A | AC power port, used to connect to the power supply.<br>100 ~ 240 V AC, 50/60 Hz |

| No. | Silkscreen                                                       | Description                                                                                                    |
|-----|------------------------------------------------------------------|----------------------------------------------------------------------------------------------------|
| 2   |                                                                  | Connects the PGND cable.<br><b>WARNING</b><br>The PGND cable must be properly connected to protect the<br>device against lightning strikes and interference. If the PGND<br>cable is not properly connected, the device may be damaged<br>by lightning strikes, services may become abnormal, and<br>personal injury may occur.                                                                                                    |
| 3   | PoF1 PoF2 PoF3 PoF<br>PoF5 PoF6 PoF7 PoF3<br>PoF5 PoF6 PoF7 PoF3 | Provides eight XC/UPC ports. The built-in PoF power<br>adapter is connected to a PoF cable to supply power<br>to downstream ONUs and transmit optical signals.<br><b>CAUTION</b><br>PoF is short for power over fiber. The output voltage is 56 V.<br>Exercise caution when using a PoF cable.                                                                                                    |
| 4   | Reset                                                            | <ul> <li>Press and hold the button for 10 seconds or longer to restore the device to its factory settings.</li> <li>NOTE <ul> <li>Restoring factory settings will clear user configuration data. Exercise caution when performing this operation.</li> <li>The button duration varies depending on the device configuration.</li> </ul> </li> </ul>                                                                                                    |
| 5   | Uplink-PON                                                       | Connects to upstream optical fibers and supports upstream XG-PON optical access.                                                                                                    |
| 6   | LAN2 LAN4                                                        | <ul> <li>Connects to a PC, an IP STB, or a router through a network cable and provides 10 Mbit/s, 100 Mbit/s, and 1000 Mbit/s adaptive Ethernet access rates.</li> <li><b>NOTE</b> <ul> <li>It can also be connected to a network cable to implement WAN/LAN multiplexing and Internet access.</li> <li>Versions earlier than V500R022C10: 1xGE (WAN/LAN1 multiplexing)</li> <li>V500R022C10 and later versions: 4xGE (WAN/LAN multiplexing)</li> </ul> </li> </ul> |

| No. | Silkscreen              | Description                                                                        |
|-----|-------------------------|------------------------------------------------------------------------------------|
| 7   | PON1 PON2 PON3 PON4     | Connects to downstream optical fibers and supports downstream GPON optical access. |
|     | PON13 PON14 PON15 PON16 |                                                                                    |

## **2** Device Installation Videos

- 2.1 Optical Gateway Installation Guide
- 2.2 Optical AP/ONU Installation Guide

### 2.1 Optical Gateway Installation Guide

 Product
 Installation Guide

 F1001-AC
 Image: Content of the state of the state of

This section describes how to install the optical gateway.

| Product     | Installation Guide                                                   |
|-------------|----------------------------------------------------------------------|
| F1001-DC-H1 |                                                                      |
|             | Scan the QR code to watch the video:                                 |
|             |                                                                      |
|             | F1001-DC-H1<br>Wall-mounting Holes Scenario                          |
|             |                                                                      |
|             | F1001-DC-H1<br>Mounting Ear Scenario                                 |
|             | Click to watch the video:                                            |
|             | (Video) F1001-DC-H1 Installation Guide (Wall-mounted holes Scenario) |
|             | (Video) F1001-DC-H1 Installation Guide (Mounting Ear Scenario)       |
|             | Installation Guide: F1001-DC-H1 Quick Start                          |

| Product     | Installation Guide                                                   |
|-------------|----------------------------------------------------------------------|
| F1002-AC-H1 | Scan the QR code to watch the video:                                 |
|             |                                                                      |
|             | 19-Inch Cabinet Scenario                                             |
|             | Click to watch the video:                                            |
|             | (Video) F1002-AC-H1 Installation Guide (19-Inch<br>Cabinet Scenario) |

### 2.2 Optical AP/ONU Installation Guide

This section describes how to install the optical AP and ONU.

| Product      | Installation Guide                                                          |
|--------------|-----------------------------------------------------------------------------|
| F700C-36-1GH |                                                                             |
|              | Scan the QR code to watch the video:                                        |
|              |                                                                             |
|              | F700C-36-1GH<br>T-shaped Keel Ceiling<br>Scenario                           |
|              |                                                                             |
|              | F700C-36-1GH<br>Ceiling and Wall-mounted<br>Scenario                        |
|              | Click to watch the video:                                                   |
|              | (Video) F700C-36-1GH Installation Guide (T-shaped Keel<br>Ceiling Scenario) |
|              | (Video) F700C-36-1GH Installation Guide (Ceiling and Wall-mounted Scenario) |
|              | Installation Guide:F700C-36-1GH Quick Start                                 |

| Product       | Installation Guide                                                                                                    |
|---------------|----------------------------------------------------------------------------------------------------|
| F601C-30-1GH  | Scan the QR code to watch the video:                                                                                                    |
|               | F601C-30-1GH                                                                                                    |
|               | Ceiling and Wall-mounted<br>Scenario                                                                                                    |
|               | F601C-30-1GH<br>T-shaped Keel Ceiling<br>Scenario                                                                                                    |
|               | Click to watch the video:<br>(Video) F601C-30-1GH Installation Guide (T-shaped Keel<br>Ceiling Scenario)<br>(Video) F601C-30-1GH Installation Guide (Ceiling and<br>Wall-mounted Scenario) |
|               | Installation Guide: F601C-30-1GH Quick Start                                                                                                    |
| F700D-36-4G1V | Installation Guide: F700D-36-4G1V Quick Start                                                                                                    |

| Product  | Installation Guide                                                     |
|----------|------------------------------------------------------------------------|
| F200D-8G |                                                                        |
|          | Scan the QR code to watch the video:                                   |
|          | Box-shaped ONU                                                         |
|          | Wall-mounted Scenario                                                  |
|          | Click to watch the video: (Video) Box-Shaped ONU<br>Installation Guide |
|          | Installation Guide: F200D-8G Quick Start                               |

| Product              | Installation Guide                                                                                 |
|----------------------|----------------------------------------------------------------------------------------------------|
| F200D-8P             |                                                                                                    |
|                      | Scan the QR code to watch the video:                                                               |
|                      |                                                                                                    |
|                      | Box-shaped ONU<br>Wall-mounted Scenario                                                            |
|                      | Click to watch the video: (Video) Box-Shaped ONU<br>Installation Guide                             |
|                      | Installation Guide: F200D-8P Quick Start                                                           |
| F201D-8G<br>F201D-8P | No.                                                                                                |
|                      | Scan the QR code to watch the video:                                                               |
|                      | E201D-8P/F201D-8G                                                                                  |
|                      | Wall-mounting Holes Scenario                                                                       |
|                      | Click to watch the video: (Video) F201D Series Installation<br>Guide (Wall-mounted Holes Scenario) |
|                      | Installation Guide: F201D-8P/F201D-8G Quick Start                                                  |

| Product       | Installation Guide                                                                                                    |
|---------------|----------------------------------------------------------------------------------------------------|
| F100P-2G      | Installation Guide: E100P-26 Quick Start                                                                                                    |
| F600C-30-1GH  | Scan the QR code to watch the video:<br>Scan the QR code to watch the video:<br>F600C-30-1GH<br>Ceiling-mounted Scenario<br>Click to watch the video: (Video) F600C-30-1GH<br>Installation Guide: F600C-30-1GH Quick Start |
| F600D-30-4G1V |                                                                                                    |
| 10000-30-4614 | Installation Guide: F600D-30-4G1V Quick Start                                                                                                    |

| Product       | Installation Guide                                                   |
|---------------|----------------------------------------------------------------------|
| F500D-12-4G1V |                                                                      |
|               | Scan the QR code to watch the video:                                 |
|               | F500D-12-4G1V<br>Wall-mounted Scenario                               |
|               | Click to watch the video:                                            |
|               | (Video) F500D-12-4G1V Installation Guide (Wall-<br>mounted Scenario) |
|               | Installation Guide: F500D-12-4G1V Quick Start                        |

## **3** Device Installation Guide

#### **Device Installation**

The F1001-AC can be placed horizontally on a desk, installed in a 19-inch cabinet, or installed in an indoor network box.

#### NOTICE

- The figures shown in this document may differ from the actual products, but the differences do not affect the functions of the products.
- This product is a class A product. In a living environment, this product may cause radio interference, in which case users may be required to take adequate measures.
- Do not stack the devices horizontally.
- To ensure proper grounding, it is recommended that the ground cables be connected by professionals.
- To avoid EMC risks, it is recommended that this product be used with shielded network cables.
- It is recommended that adapters and optical fibers not be vertically installed above devices.
- Do not route Ethernet cables or adapter cables outside a network box.
- Install the device in a confined area, such as a network box. Only professional personnel are allowed to operate and maintain the device.

#### **Space for Heat Dissipation**

#### **NOTE**

- The space requirements for heat dissipation indicated in the following figures are applicable to the horizontal installation on a desk or installation in a network box.
- Ensure that the heat dissipation sides do not contact with a wall or desktop.

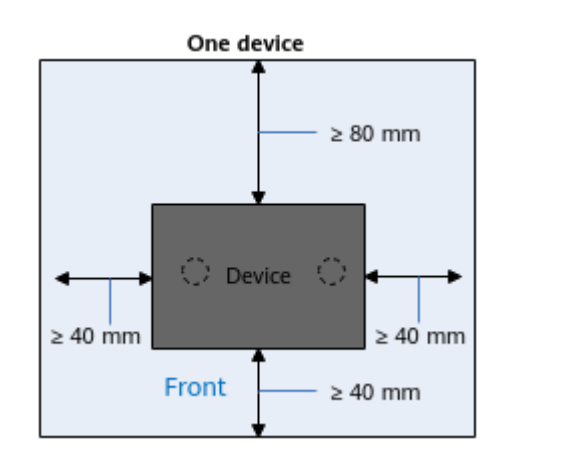

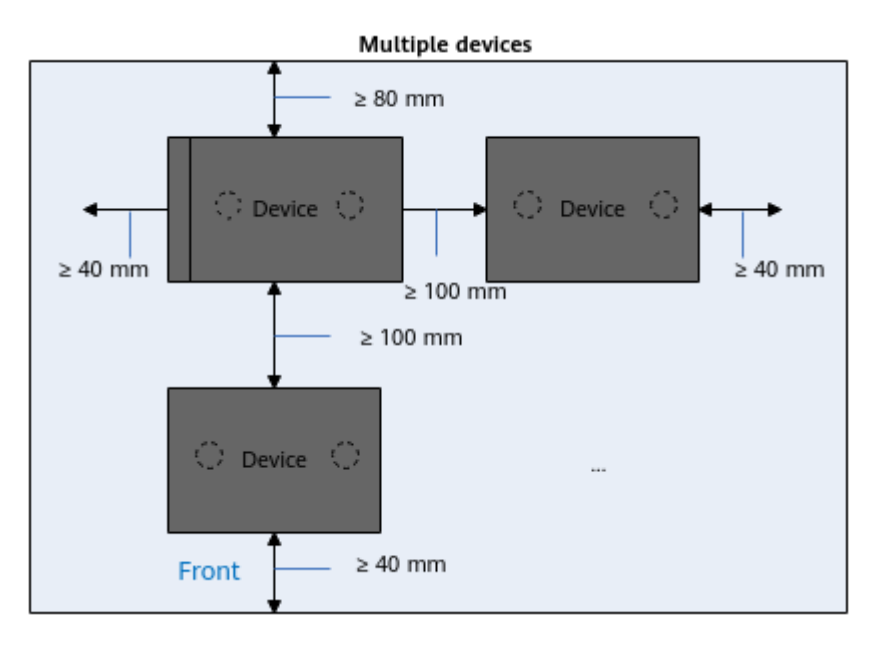

#### Placed Horizontally on a Desk

#### NOTICE

Do not stack devices when they are placed horizontally on a desk. Ensure that the devices are properly grounded before power-on.

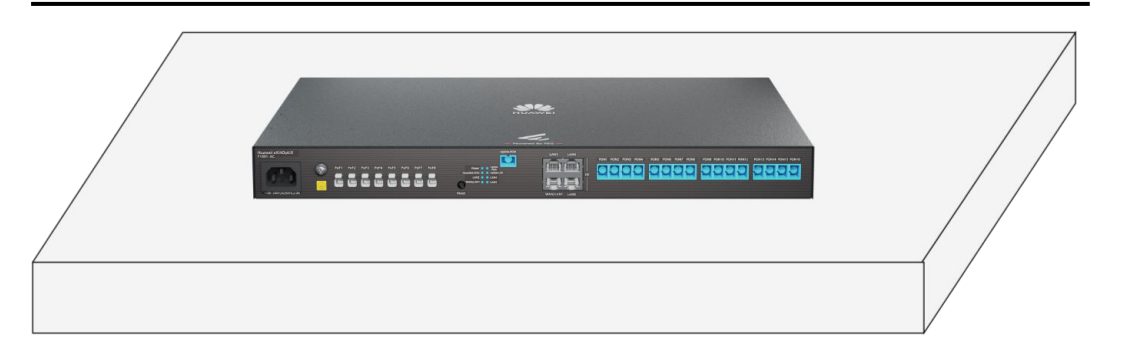

#### Installation in a 19-inch Cabinet

When installing the device in a cabinet, you need to install mounting ears, as shown in the following figure.

Mounting holes for the left mounting ear

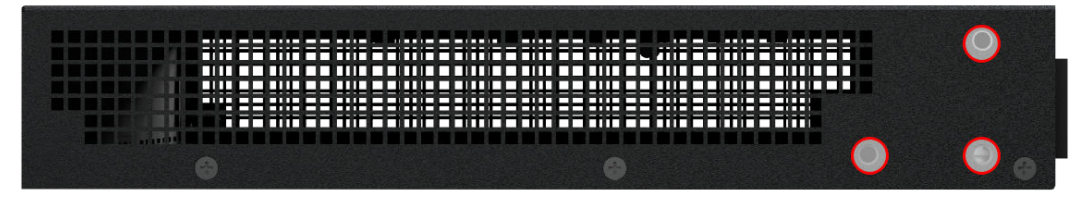

Mounting holes for the right mounting ear

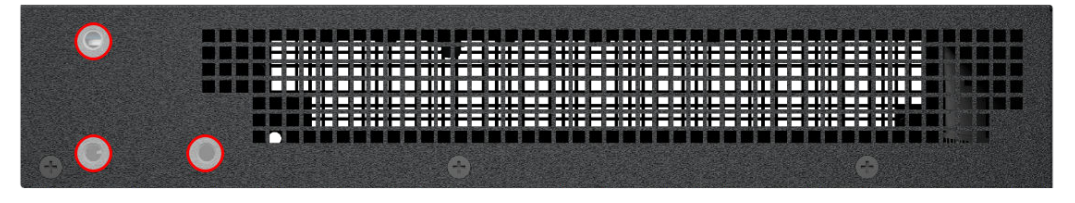

#### NOTICE

- Do not stack devices in a cabinet. Ensure that the devices are properly grounded before power-on.
- For better heat dissipation, it is recommended that at least 88.9 mm (1 U = 44.45 mm, 88.9 mm = 2 U), 44.45 mm (1 U), and 70 mm space be reserved at the top, bottom, and front of the device.

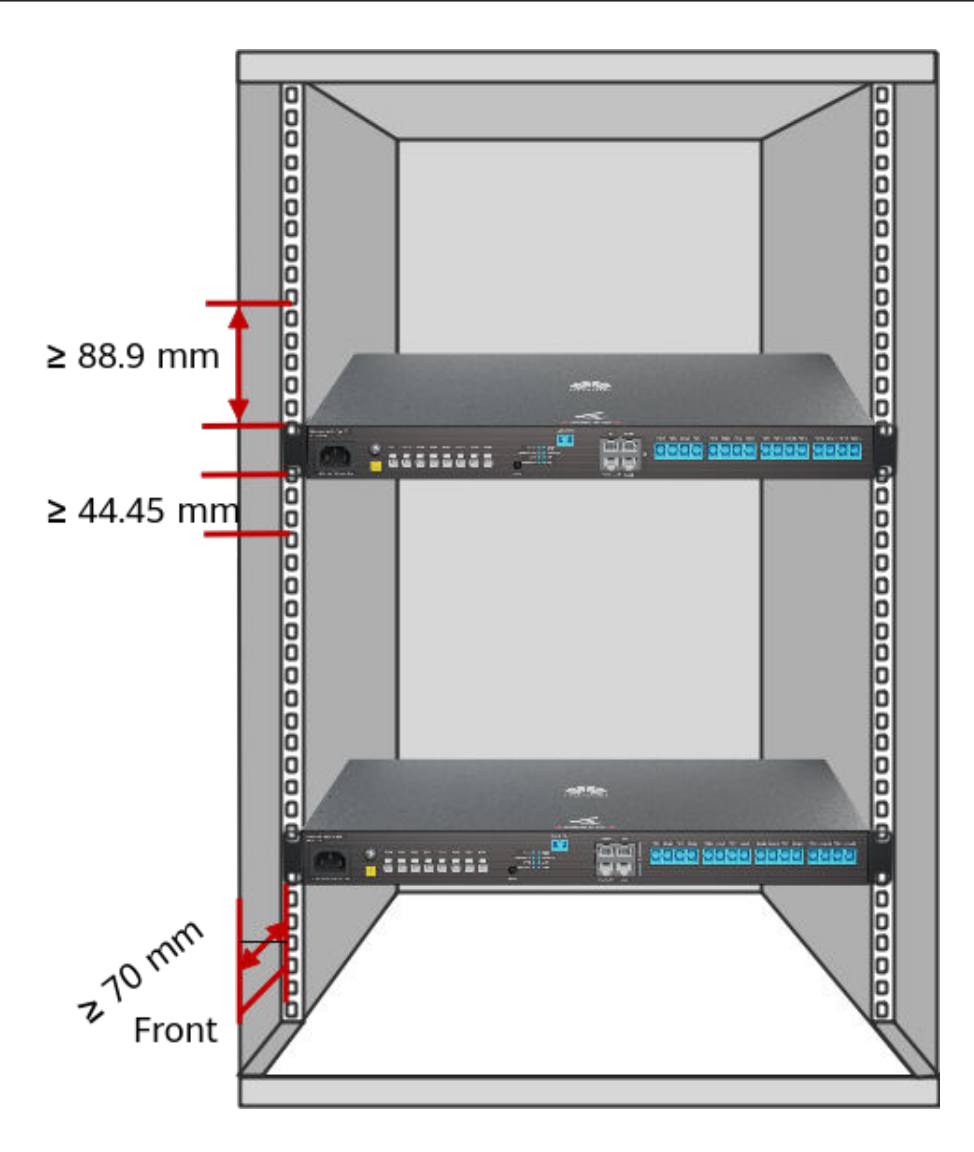

#### Installation in a Network Box

#### NOTICE

When installing an ONU in a network box, ensure that the following requirements are met:

- Ambient temperature of the network box:  $\leq$  35°C.
- Do not install the device in an enclosed network box and verify that the air intake and exhaust vents are not blocked to ensure proper heat dissipation.
- A network box installed indoors or in a corridor free from rain must reach the IP31 protection level. Digit 3 means foreign matters with a diameter of 2.5 mm or larger cannot enter the box, and digit 1 means vertical water drops will not cause damages to the device.
- A network box installed in a corridor exposed to rain must reach the IP55 protection level. The first digit 5 indicates the protection level against solid foreign matters, meaning that dust may enter the box but will not cause damages to devices inside. The second digit 5 indicates the protection level against water, meaning that water ejected from every direction onto the box will not cause damages to devices inside.
- Requirements for installation in a network box: Holes are drilled at the bottom and top of the network box panel. The overall porosity rate is 12.8%, and the hole diameter is greater than 3 mm. The distance between the device and the power adapter should be as large as possible.
- The installation mode of the device varies with specifications of the network box prepared by the customer.

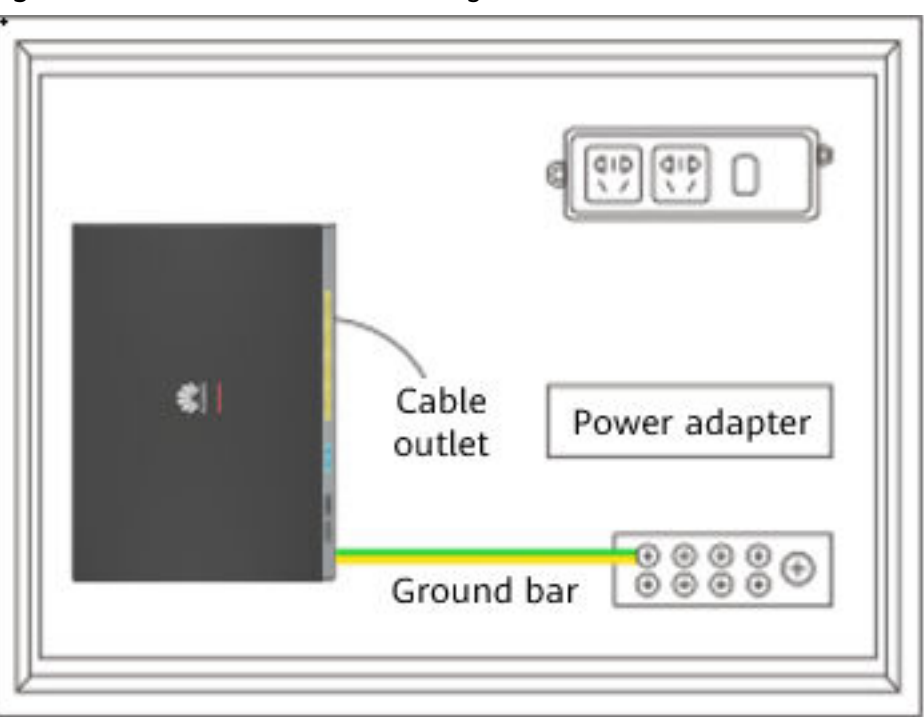

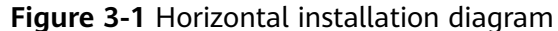

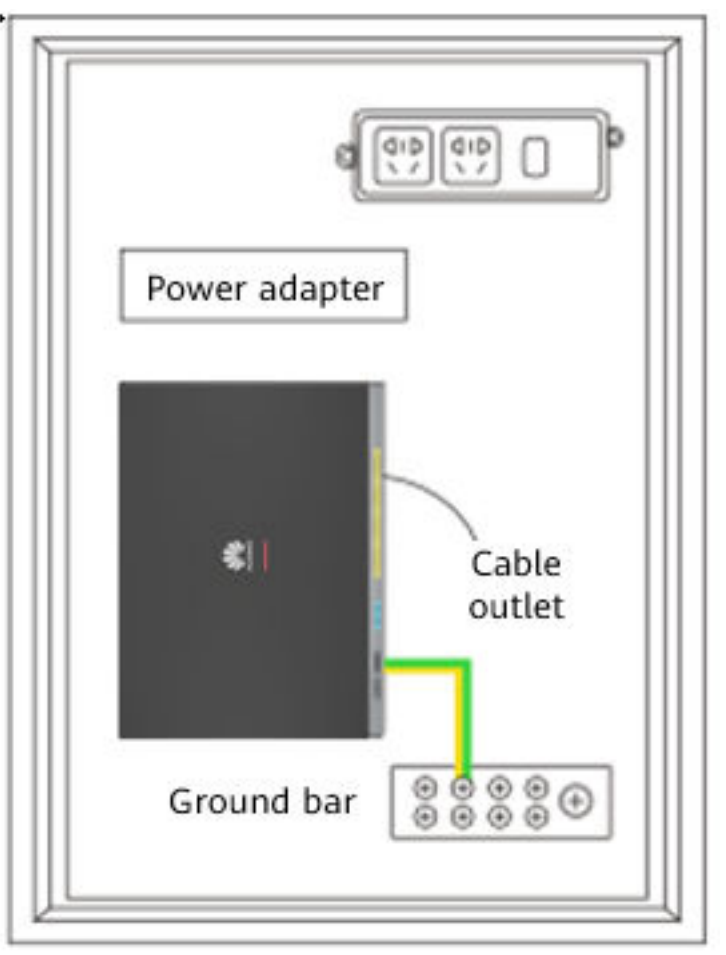

Figure 3-2 Vertical installation diagram

# **4** Description of Indicators

#### Figure 4-1 Silkscreen indicator area

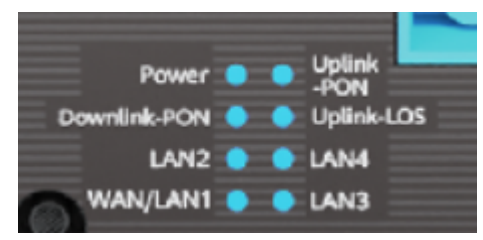

| Indicator         | Status                                          | Description                                                                    |
|-------------------|-------------------------------------------------|--------------------------------------------------------------------------------|
| Power             | Steady green                                    | The power supply is working properly.                                          |
|                   | Blinking green<br>(on for 1s and<br>off for 1s) | The downlink PoF port has no output power.                                     |
|                   | Off                                             | The power supply is shut down or faulty.                                       |
| Uplink-LOS        | Blinking red                                    | The receive optical power is lower than the receiver sensitivity.              |
|                   | Off                                             | The Rx optical power is normal, or the upstream optical port is not connected. |
| Uplink-PON        | Steady green                                    | The device has been activated.                                                 |
|                   | Blinking green                                  | The device is being activated.                                                 |
|                   | Off                                             | The device is not activated, or the upstream optical port is not connected.    |
| Downlink-<br>PON  | Steady green                                    | An ONU connected to the PON port is online or services are running.            |
|                   | Off                                             | No ONU connected to the PON port is online.                                    |
| WAN/<br>LAN1~LAN4 | Steady green                                    | The port is connected.                                                         |
|                   | Off                                             | The port is not connected.                                                     |

## **5** Technical Specifications

| ltem                                   | Specifications                               |  |
|----------------------------------------|----------------------------------------------|--|
| Dimensions (W x<br>D x H)              | 442 mm x 245 mm x 43.6 mm                    |  |
| Weight                                 | Approx. 3.0 kg                               |  |
| AC power supply                        | 100 ~ 240 V AC, 50/60 Hz                     |  |
| Operating<br>ambient<br>temperature    | -10 °C - +40 °C                              |  |
| Operating<br>environment<br>humidity   | 5 % RH to 95 % RH, non-condensing            |  |
| Storage<br>temperature and<br>humidity | Compliant with ETSI EN 300 019-1-1 class 1.2 |  |

#### NOTICE

The valid storage period of the product is 9 months. Valid storage period refers to the period during which a product can be stored in a storage environment that meets the requirements of ETSI EN 300 019-1-1 Class 1.2.

# **6**<sub>FAQs</sub>

#### How Do I Download the eKit App?

Figure 6-1 App download address

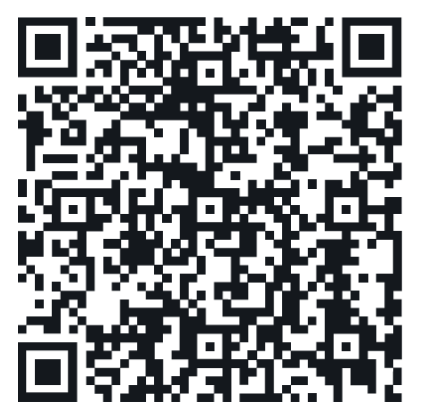

#### How Do I Log in to the WebUI of an Optical Gateway?

**Step 1** Set the IP address of the PC in the same network segment as the management IP address of the optical gateway.

**NOTE** 

- For the default management IP address and subnet mask of an optical gateway, see the nameplate of the product.
- The nameplate is attached to the bottom of the device.
- **Step 2** Enter the management IP address of the optical gateway in the address box of a browser and press **Enter**. The login page is displayed.
- **Step 3** On the login page, enter the user name and password (for details, see the product nameplate), and click **Login**. After the password is authenticated, the web page is displayed.
  - If you do not perform any operations after logging in to the system within five minutes, you will be logged out and the system automatically returns to the login web page.
  - The system will be locked if you input incorrect user names and passwords for three consecutive times. One minute later, it will be unlocked.

• To ensure device security, change the login password after logging in to the WebUI using the initial user name and password.

----End

#### How Do I Log in to the WebUI of an Optical AP in a MiniFTTO Network?

#### **NOTE**

The actual WebUI may be different from the description. The actual WebUI prevails.

#### Method 1:

After an optical AP is connected to a MiniFTTO network, an IP address is automatically assigned to the optical AP. You can use this IP address to access the optical AP.

#### **NOTE**

You can obtain the IP address in either of the following ways:

- Log in to the WebUI of the optical gateway and choose **System Information > User Device Information** to view the IP address of an optical AP.
- Check on eSight. The login password is the same as the common user password of the optical gateway.

#### Method 2:

Log in to the WebUI of the optical gateway, choose **System Information** > **Network Information**, and click **Click to Login** under the optical AP icon. The WebUI of the optical AP is displayed.

#### How Do I Configure the Network for an Optical AP in a MiniFTTO Network?

After an optical AP is connected to a MiniFTTO network, the network settings of the optical gateway are synchronized to the optical AP. Therefore, no configuration is required on the optical AP.

## How Do I Change the Wi-Fi Name and Password of an Optical AP in a MiniFTTO Network?

For the MiniFTTO networking solution, you are advised to change the Wi-Fi name and password on the optical gateway. An optical AP automatically synchronizes the changes.